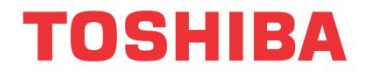

# Komunikační sada

(pro frekvenční měniče TOSHIBA)

# Návod k instalaci

# USB001Z-1

POZNÁMKA

- Tento návod k použití je určen pro koncové uživatele komunikační sady.
- Před instalací a uvedením do provozu si pečlivě tento návod přečtěte a umístěte jej tak, aby byl v případě potřeby k dispozici.

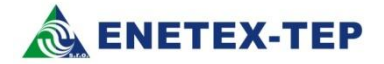

# Základní informace

Děkujeme Vám, že jste si zakoupili komunikační sadu USB001Z-1 pro frekvenční měniče TOSHIBA. Tento návod má za úkol pomoci Vám s instalací všech potřebných ovladačů tak, abyste mohli plně využít vlastností programu PCM001Z.

Software PCM001Z je určen pro nastavování parametrů všech aktuálně dodávaných měničů TOSHIBA, což jsou: VF-nC3S,VF-S11,VF-FS1,VF-AS1, VF-PS1, VF-MB1 a VF-S15.

Sadu je možné použít i pro připojení ke starším typům měničů, např. VF-nC1, VF-S9, VF-A7 nebo VF-P7.

Komunikační sada USB001Z-1 je určena pro připojení ke všem výše uvedeným frekvenčním měničům TOSHIBA. (Kabel RS232CON je určen pouze pro komunikaci s měniči VF-S11).

#### 1.1 Kontrola dodaného zařízení

Před použitím zakoupené sady zkontrolujte, zda je dodávka kompletní.

Sada USB001Z-1 se skládá z následujících dílů

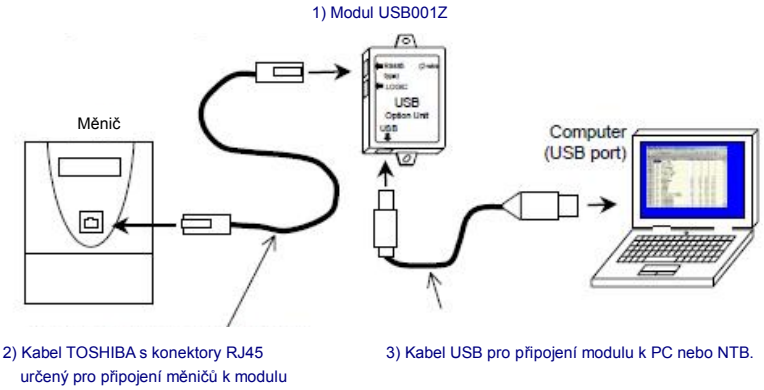

- USB001Z Tento návod + CD-ROM nebo USB flash s ovladači

Pro připojení k měničům VF-S11, VF-S9, VF-nC1, VF-A7 nebo VF-P7 zapojte kabel od měniče do slotu s označením LOGIC. Ostatní typy měničů se zapojují do slotu RS485(2wire type).

#### 1.2 Ovladače

K tomu, aby komunikační sada správně pracovala, je třeba nainstalovat patřičné ovladače. Aktuální verze ovladačů je vždy k dispozici na našich internetových stránkách: www.enetex-tep.cz nebo na přiloženém CD-ROMu. Soubor s ovladači má název USB001Z\_xxxx.zip, kde xxxx znamená verzi. Aktuálně je k dispozici verze 2008.

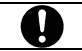

Uvedený soubor je určen pro operační systémy Windows XP, Vista nebo Windows 7.

Soubor USB001Z xxxx.zip si stáhněte do svého počítače a rozbalte jej do libovolného instalačního adresáře. Např.: C\Install\Toshiba\USB001Z\_2008.

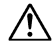

Nejprve umístěte soubory do zvoleného adresáře, potom teprve připojte USB modul.

# 1.3 Instalace

V následujících krocích je popsána krok za krokem instalace ovladačů.

### 1) Nastartujte počítač a přihlaste se do systému s právy administrátora

Níže uvedený postup je zpracován na OS Windows XP Professional SP3. Před instalací doporučujeme vypnout všechny ostatní aplikace.

### 2) Připojte USB modul k počítači pomocí kabelu

Po připojení modulu se zobrazí následující okno a začne instalace hardware.

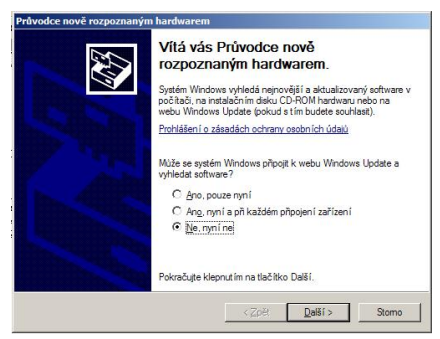

Zvolte "Ne, nyní ne" a "Další".

Potom se zobrazí následující okno:

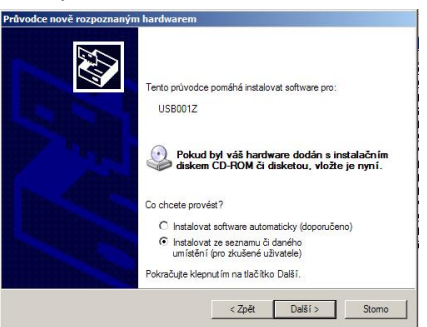

Zvolte "Instalovat ze seznamu či daného umístění (pro zkušené uživatele)" a "Další".

### 3) Umístění instalačního souboru

| <ul> <li>Vyhledat nejlepší ovladač v těchto u</li> </ul>                     | umístěních                                                                            |
|------------------------------------------------------------------------------|---------------------------------------------------------------------------------------|
| Zaškrtávac i políčka použijte k omez<br>cestu či vyměnitelná média. Bude nai | vení či rozšíření hledání. To zahmuje místní<br>instalován nejlepší nalezený ovladač. |
| Prohledat vyměnitelná média ja                                               | ako disketu či disk CD-ROM                                                            |
| Pň hledání zahmout toto umístěn                                              | 11:                                                                                   |
| C:\INSTALL\TOSHIBA\USB                                                       | 001Z_2008\CDM 2.00.  Procházet                                                        |
| C Nevyhledávat, zvolím ovladač k inst                                        | talaci                                                                                |
| Tuto možnost použite k vybrání ovla                                          | idače zařízení ze seznamu. Systém Windows                                             |
| nemuze zarucit, že tento ovladac buc                                         | oe tim nejiepsim pro vas hardware.                                                    |

Pomocí funkce "Procházet" nastavte umístění instalačního souboru a zvolte "Další". Následně bude probíhat instalace...

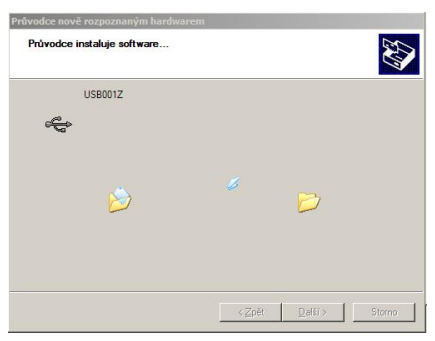

Systém v průběhu instalace upozorní na případné potíže, zvolte však "Pokračovat".

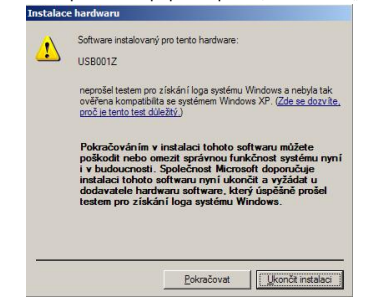

### 4) Ukončení instalace hardware

Pokud vše proběhlo v pořádku, ukončení instalace hardwaru je indikováno následující zprávou. Zvolte "Dokončit".

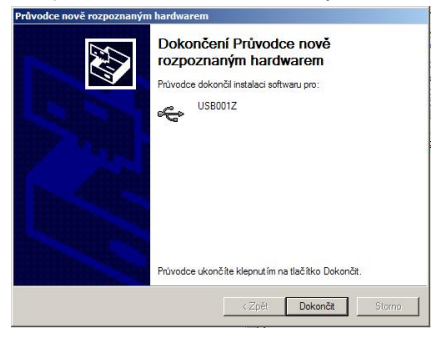

# 5) Instalace USB portu

Potom začne automaticky instalace USB portu. Postup je stejný jako v případě instalace hardwaru.

|                       | Vítá vás Průvodce nově<br>rozpoznaným hardwarem.<br>Systém Windows vyhledá nejnovější a aktualizovaný software v<br>počítač, na instalační mí deku CD-ROM hadvaru nebo na<br>webu Window Lodate jokuci te im budete sociulata).                                      |
|-----------------------|----------------------------------------------------------------------------------------------------|
|                       | Podhášení o zásadách ochrany osobních údaú<br>Může se systém Windows připojt k webu Windows Update a<br>vyhlédat software?<br>C. Ano, pouze myří<br>C. Ano, ruyní a při každém připojení zařízení<br>C. Ne, ruyní ne                                                 |
|                       | Pokračujte klepnutím na tlačítko Další.                                                                                                    |
|                       | <2pe Datsi > Stomo                                                                                                    |
| vodce nově rozpoznaný | COPE Dasi S Store                                                                                                    |
| vodce nově rozpoznaný | Tento průvodce poměhš instalovat software pro.<br>USB Serial Pot                                                                                                    |
| vedce nově rozpoznaný | Tento průvodce poměhá instalovat software pro:<br>USB Senia Pot<br>USB Senia Pot<br>Pokud byl váš hardware dodán s instalačním<br>diskom CD-ROM či diskotou, vložle je nyní.                                                                                         |
| vodce nově rozpoznaný | COPE USBS 2000  In hardwareem  Tento prüvodoe pomähä instalovat software pro: USB Senia Pot  USB Senia Pot  Pokud byt vää hardware dodán s instalačním diakem CD-FDM či diaketou, vložte ja nyní.  Co choste prověst?  C Intalovat software automaticky (doporučeno) |
| vodce nově rozpoznaný | COPE Lites >                                                                                                    |

Opakujte vše tak jako v předchozím případě (body 3 a 4), až do výsledné obrazovky:

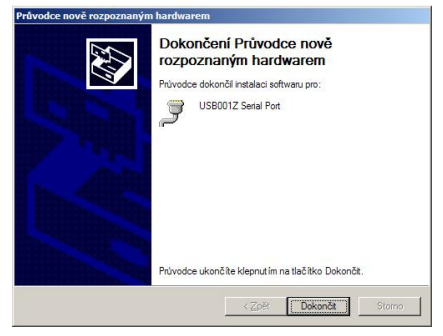

Zvolte "Dokončit".

Modul USB001Z-1 neodpojujte.

Gratulujeme: Pokud jste se dostali až sem, proběhla instalace korektně a systém je přichystán k instalaci programu **PCM001Z** pro komunikaci s frekvenčními měniči TOSHIBA. Nejprve je však třeba zjistit, který USB port vybral operační systém Windows pro používání modulu USB001Z-1.

## 5) Zjištění čísla USB portu

Aby bylo možné navázat komunikaci mezi frekvenčním měničem a počítačem, je nutné při prvním připojení měniče a počítače (po instalaci programu PCM001Z) nastavit komunikační port. Přiřazení USB portu různým zařízením závisí na operačním systému. Zjištění obsazeného portu je možné v sekci

## Start -> Ovládací panely -> Systém -> Hardware -> Správce zařízení

V otevřených oknech nic neměňte!

Pokud byly ovladače nainstalovány správně, měl by modul USB001Z-1 být vidět v následujících sekcích: Porty (COM a LPT) a Řadiče sběrnice USB.

| 🖳 Správce zařízení                                                                                                    |          |
|----------------------------------------------------------------------------------------------------|----------|
| Soubor Akce Zobrazit Nápověda                                                                                                    |          |
|                                                                                                    |          |
| Constant Constant Constan | <u>ء</u> |
|                                                                                                    | -        |
|                                                                                                    |          |

Uvedený příklad je informativní. Vyplývá z něj, že systém přiřadil pro uvedené zařízení port COM3. Při spuštění programu PCM001Z je třeba nastavit tento port pro připojení s frekvenčním měničem.

| $\triangle$  | Zařízení je viditelné pouze tehdy, pokud je připojeno k počítači.                                                       |
|--------------|----------------------------------------------------------------------------------------------------|
| $\mathbf{N}$ | Nikdy neodpojujte modul PCM001Z od měniče nebo počítače, pokud je spuštěn program PCM001Z<br>a probíhá spojení měničem. |

# 1.4 Poznámky k instalaci PCM001Z

Na CD-ROMu /USB flash přiloženému k sadě USB001Z-1 je rovněž uložen aktuální sw pro ovládání měničů s označením PCM001Z.

Anglický návod k instalaci je na CD-ROMu.

SW se instalují obvyklým způsobem, tj. obsah \*.zip souborů se "rozbalí" např. do složky C:\Instal\ a pak se spustí soubory setup.exe.

Firma ENETEX-TEP s.r.o. sídlí v Modřicích u Brna a byla založena v roce 2000. Od svého počátku nabízí svým zákazníkům v České republice i zahraničí kvalitní služby a dodávky v oblasti elektrických regulovaných pohonů, automatizační technice, projekční činnosti a díky znalostem celé řady technologických procesů realizuje dodávky kompletních elektročástí do širokého spektra průmyslových odvětví.

Na základě dlouholetých zkušeností mohou zaměstnanci firmy ENETEX-TEP s.r.o. nabízet zákazníkům komplexní řešení elektrických pohonů s ohledem na přání zákazníka s těsnou vazbou na řídicí systémy s možností nadřazené vizualizace a přenosem zvolených dat po průmyslových sběrnicích.

V mnoha průmyslových oborech jsou aplikovány nemodernější poznatky z uvedených oblastí a tak je možné zakázky provádět od základních konzultací, přes samotnou realizaci až po následný servis.

Základní zaměření firmy

- Elektrické pohony
- Průmyslová automatizace
- Projekce
- Řízení technologických procesů a servis

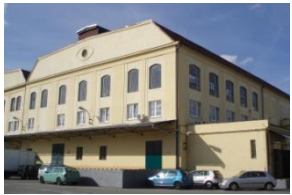

#### Elektrické pohony

Od počátku roku 2007 byla v oblasti pohonářské techniky zahájena spolupráce s firmou **TOSHIBA**, tradičním dodavatelem špičkové pohonářské techniky. V této oblasti nabízí firma frekvenční měniče pro asynchronní elektromotory pohony ve výkonovém rozsahu od 0,2 kW až do 630 kW, s napětím 1x230 až 3x690V.

Firma je rovněž výhradním partnerem rakouské firmy Schneider Electric Power Drives GmbH (dříve VA TECH ELIN EBG Elektronik GmbH) pro Českou republiku v oblasti elektrických regulovaných pohonů, především měničů kmitočtu pro asynchronní elektromotory řady >*pDRIVE*<. Výkonový rozsah dodávaných přístrojů začíná od 0,4 kW až 2 400 kW a zahrnuje napěťové řady od 3x400 V až do 3x690 V.

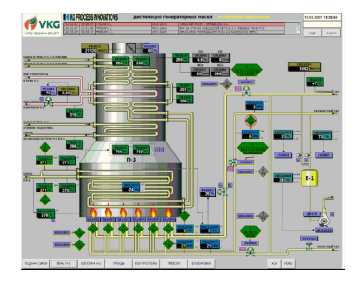

#### Průmyslová automatizace

V uvedené oblasti, kterou firma stále posiluje, byl na počátku zvolen strategický partner - firma SIEMENS AG. Široká nabídka hardware, stále se rozvijející úroveň produktů a portfolio programů umožňuje splnit i ty nejnáročnější požadavky zákazníků na řízení technologických procesů. Rozsah činností v oblasti automatizační techniky začíná u zjištění aktuálních potřeb zákaznika a stavu technologie s následným návrhem koncepce řešení. Dalším krokem je pak volba vhodné řady řídicího systému (SIMATIC S7-200 až S7-400) a vytipování jednotlivých dílů s ohledem na potřeby procesu. Součástí dodávek jsou v současné době i operátorské panely standardní i dotlykové ("touch panely"). Nedílinou součástí je také vizualizace procesu v programech *WINCC a WINCC Flexible* včetně dodávky potřebné výpočetní technicky (PC, monitory, tiskárny).

#### Projekce

Projekční práce jsou nedílnou součástí komplexních dodávek firmy ENETEX-TEP s.r.o. Protože ne všude je nutné s ohledem na potřeby technologie nasazovat regulované pohony, dodáváme celé řadě zákazníků projektovou dokumentaci jako samostatný produkt. Zákazníci si poté zajišťují realizaci vlastními silami. Projektová dokumentace je dodávána v tištěné i elektronické podobě a dle volby v **AutoCAD LT** nebo **ELCAD** v závislosti na volbě zákazníka.

#### Řízení technologických procesů a servis

Dlouholeté zkušenosti zaměstnanců firmy ENETEX-TEP s.r.o. s přípravou a prováděním kompletních dodávek umožňují dodávky elektročástí různých technologických celků v mnoha oblastech průmyslu např.

Stěžejní průmyslové oblasti jsou následující: Průmysl stavebních hmot Energetika Vodárenství Chemie Ekologie, systémy čištění odpadních vzduchů a plynů

Výsledné dodávky jsou ve finále odzkoušeny a po proškolení obsluhy a uživatelů uvedeny do provozu. U většiny akcí je samozřejmostí i pravidelný servis a údržba dodaných zařízení.

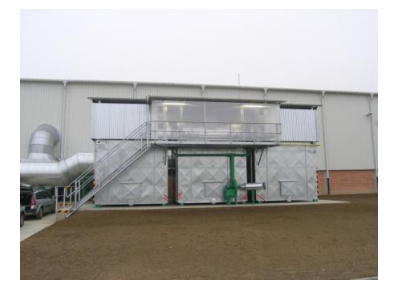

#### ENETEX-TEP s.r.o. Masarykova 118, 664 42 Modřice Tel. + 420 547 411, Fax. + 420 547 423 tep@enetex.cz; www.enetex-tep.cz